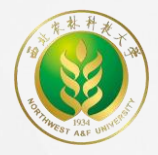

# 西北农林科技大学

# 本科生先进个人评选操作手册

# 2022年11月23日

一、项目授权

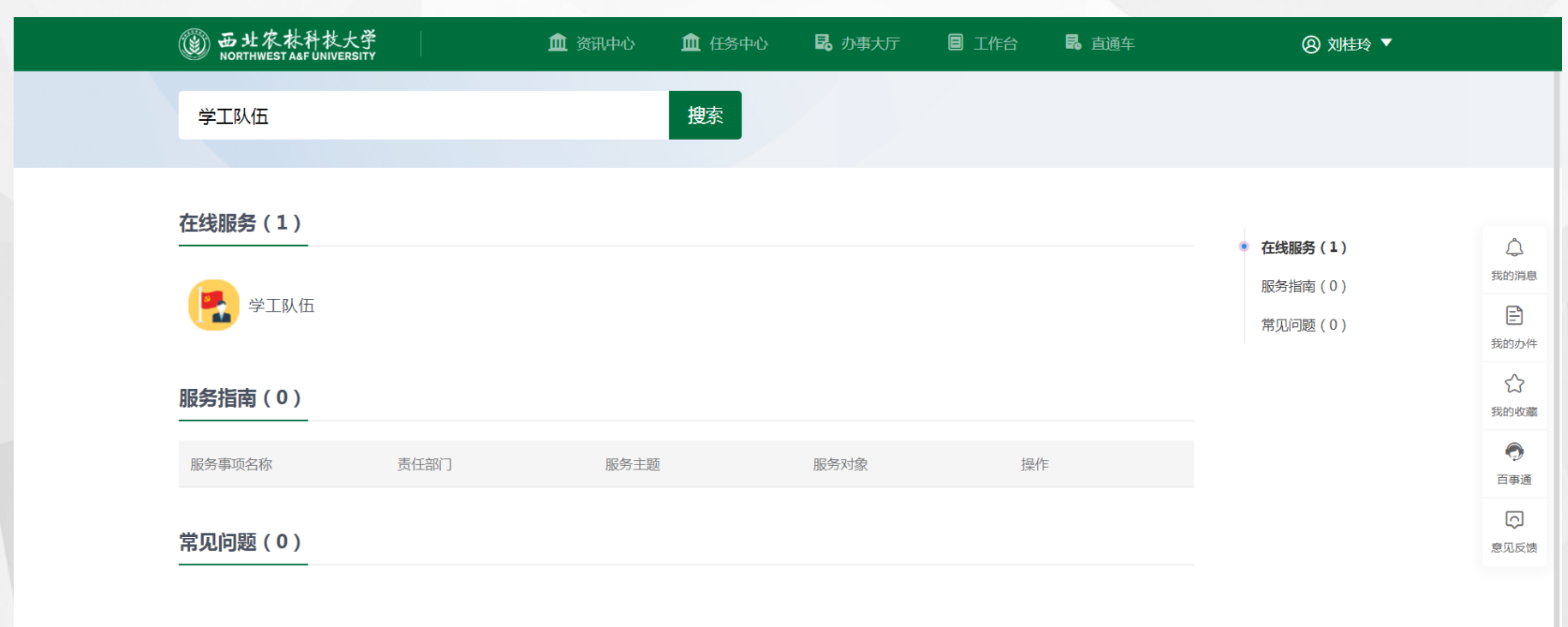

搜不到想要的事项?我要反馈

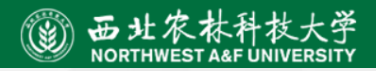

版权信息: © 2020 西北农林科技大学 地址: 陕西杨凌 邮编: 712100 信息管理: 党委宣传部 技术维护: 网络与教育技术中心

一、项目授权

| 西北农林科技大学 政工队伍     和JRE142年間     的     和目的     和目的 | i                                                             |                              | 学生管理队伍 | 我的任职信息 | 权限代理管理                        | 查询统计 | 信息审核       | 党委副书记 | - |
|----------------------------------------------------------------------------------------------------|---------------------------------------------------------------|------------------------------|--------|--------|-------------------------------|------|------------|-------|---|
| 添加代理人                                                                                                    |                                                               |                              |        |        |                               |      |            |       | × |
| 指定授权学生范围                                                                                                    | 指定授权业务范围                                                      |                              |        | 指定代理人  |                               |      |            |       |   |
| 指定代理人任职类别<br>● 党委副书记                                                                                                    | <ul> <li>─ 移动困难生</li> <li>✓ 荣誉称号</li> <li>(3)</li> </ul>      | Q 2021110048                 |        |        | 搜索 [高级搜索                      | 友]   |            |       |   |
|                                                                                                    | <ul> <li>□ 综合测评产品</li> <li>□ 奖学金</li> <li>□ 移动困难补助</li> </ul> | 工号(或学号)           2021110048 | 5      | ◆ 姓名   | 单位         4           信息工程学院 | 专业   | <u>^</u> ₩ | [级 🍦  |   |
| 指定授权学生类别 □ 研究生 ✓ 本科生 2                                                                                                    | 因难生       学费减免_西北农林科技大学       困难补助       助举令                  |                              |        |        |                               |      |            |       |   |
| 指定授权学院<br>> □ 信息工程学院                                                                                                    | 助子並<br>基本信息<br>学生室杯                                           | 4                            |        |        |                               |      | _          | Þ     |   |
|                                                                                                    | 指定授权有效期<br>任职开始日期<br>2022-11-15 11:01:59<br>任职结束日期<br>日       | く く > > ) 1-1 总记录数 1 总页数 1   | 跳转: 1  |        |                               |      | 每页:        | 7 💌   |   |
|                                                                                                    |                                                               |                              |        |        |                               |      |            |       |   |

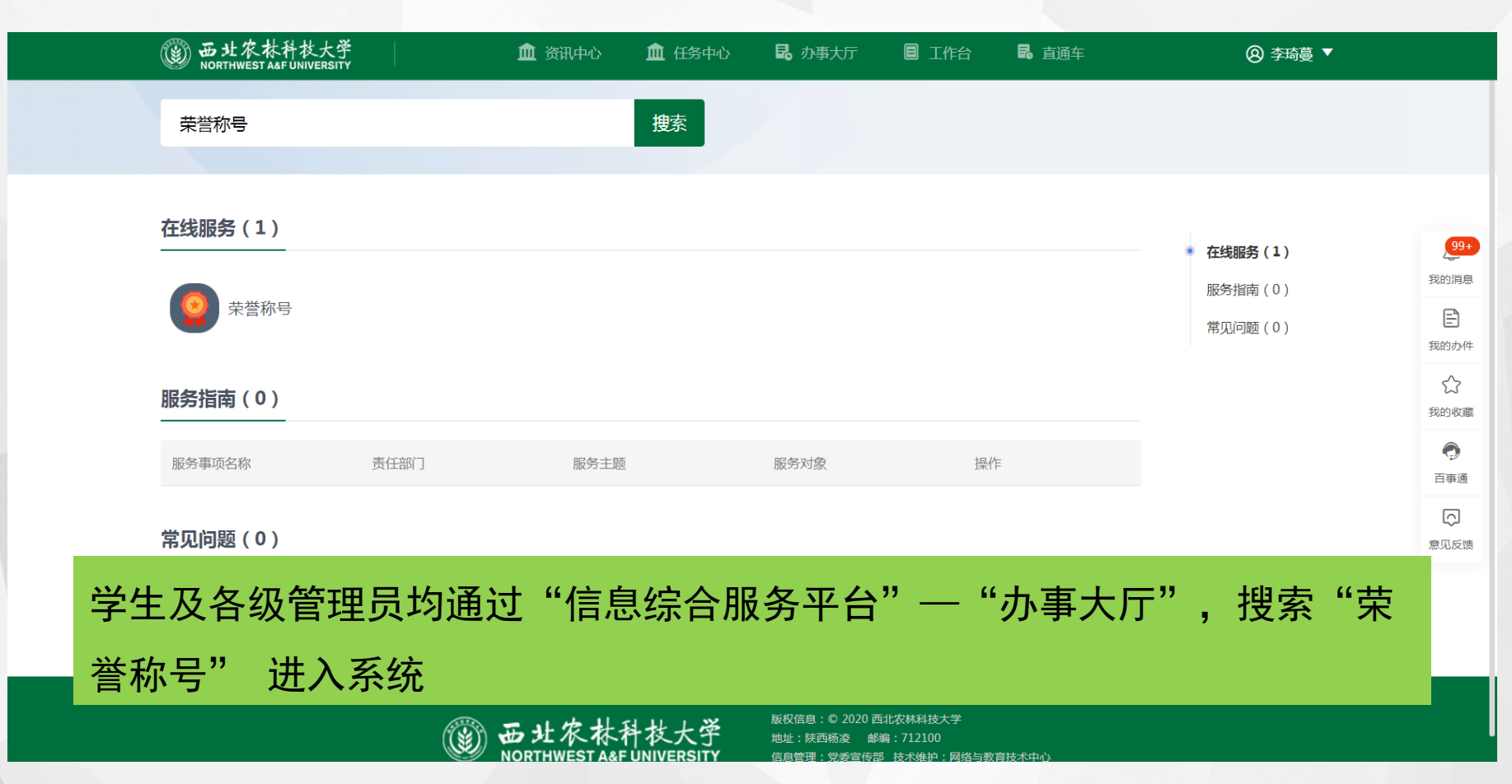

#### 三、学院名额二次分配

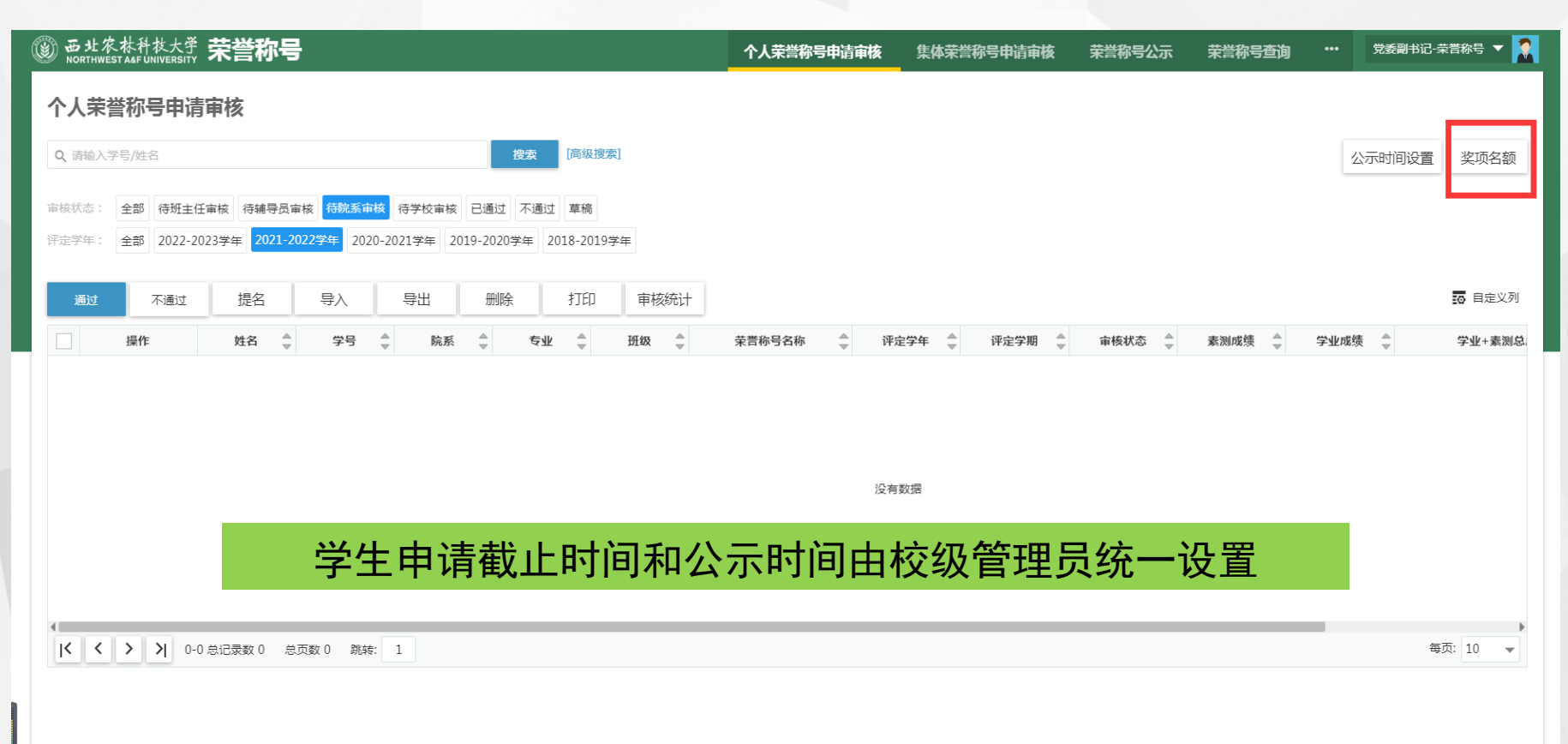

# 三、学院名额二次分配

| 🛞 🗄 | 出农林科技大<br>DRTHWEST A&F UNIVERS | <sup>.</sup> 荣誉称号        |           | 个人荣誉称号申请审核 | 集体荣誉称号申请审核  | 荣誉称号公示 | 荣誉称号查询 | <br>党委副书记-荣誉称 | 등 🔻 🏅    |
|-----|--------------------------------|--------------------------|-----------|------------|-------------|--------|--------|---------------|----------|
|     | 个人荣誉称号申                        | 请审核                      |           |            |             |        |        |               |          |
| 名   | 额查看                            |                          |           |            |             |        |        |               | ×        |
| ٩   | 请输入荣誉称号名和                      | 尔                        | 搜索 [高级搜索] |            |             |        |        |               |          |
|     | 操作                             | 荣誉称号名称                   | ▲ 荣誉称号类型  | 院系 (       | 评定学年        | <br>▼  | 评定学期 🚔 | 分配数量          | \$<br>\$ |
|     | 细化分配                           | 2021-2022学年优秀大学生         | 个人        | 信息工程学院     | 2021-2022学年 | 不分学期   |        |               | 68       |
|     | 细化分配                           | 2021-2022学年优秀学生干部        | 个人        | 信息工程学院     | 2021-2022学年 | 不分学期   |        |               | 34       |
|     | 无法细分                           | 优秀少数民族                   | 个人        | 信息工程学院     | 2020-2021学年 | 不分学期   |        |               |          |
|     | 无法细分                           | 文艺之星                     | 个人        | 信息工程学院     | 2020-2021学年 | 不分学期   |        |               |          |
|     | 无法细分                           | 志愿之星                     | 个人        | 信息工程学院     | 2020-2021学年 | 不分学期   |        |               |          |
|     | 无法细分                           | 体育之星                     | 个人        | 信息工程学院     | 2020-2021学年 | 不分学期   |        |               |          |
|     | 无法细分                           | 自强之星                     | 个人        | 信息工程学院     | 2020-2021学年 | 不分学期   |        |               |          |
|     | 无法细分                           | 学生优秀共产党员                 | 个人        | 信息工程学院     | 2020-2021学年 | 不分学期   |        |               |          |
|     | 无法细分                           | 投票测试                     | 个人        | 信息工程学院     | 2020-2021学年 | 不分学期   |        |               |          |
|     | 无法细分                           | 实践之星                     | 个人        | 信息工程学院     | 2020-2021学年 | 不分学期   |        |               |          |
| K   | < < > >                        | 1-10 总记录数 17 总页数 2 跳转: 1 |           |            |             |        |        | 每页: 10        | -        |

## 三、学院名额二次分配

| 圖 西北京林科技大学 荣誉称号                             | 个人荣誉称号申请审核   | 集体荣誉称号申请审核    | 荣誉称号公示 | 荣誉称号查询 | •••   | 党委副书记-荣誉称号、 | - 🙎 |  |
|---------------------------------------------|--------------|---------------|--------|--------|-------|-------------|-----|--|
| 个人荣誉称号申请审核                                  |              |               |        |        |       |             |     |  |
| 名额鱼有                                        |              |               |        |        |       |             |     |  |
| 细化分配                                        |              |               |        |        |       |             | ×   |  |
| 2021-2022学年优秀大学生 评定学年:2021-2022学年 评定学期:不分学期 |              |               |        |        |       |             |     |  |
| 细分到: <mark>专业</mark> 班级                     |              |               |        |        |       |             |     |  |
| 总名额为 68 , 按照各专业年级人数的 10 %进行 分配              |              |               |        |        |       |             |     |  |
| 分配人数68人                                     |              |               |        |        |       |             |     |  |
| 专业                                          | 年级           |               |        | 分配名额   |       |             |     |  |
| 软件工程                                        | 2020         |               | 11     | 11     |       |             |     |  |
| 数据科学与大数据技术                                  | 2021         |               |        | 9      |       |             |     |  |
| 学院名额二次分配,可按照比例分                             | ·配给各专        | 业,也可要         | 手动分配   | 記。按    | 照日    | 北例分         |     |  |
|                                             |              |               |        |        | 124.5 |             |     |  |
| 配后,若出现各专业忌名额相加大                             | <b>丁字阮</b> 忌 | <b>冶</b> 额,需要 | 要于动证   | 周整。    | 増し    | <b>父</b> 名额 |     |  |
| 不在著                                         | 系统内评选        | Ē             |        |        |       |             |     |  |

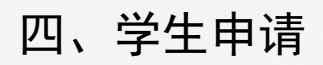

| ۲       | 西北农林科技大<br>NORTHWEST A&F UNIVERSI                                          | <sup>承</sup> 荣誉称号                           |      |             |      | 学生申请     | 投票评分 | 荣誉称号公示                      | 全校-本科生组 🔻 🦻                   |
|---------|----------------------------------------------------------------------------|---------------------------------------------|------|-------------|------|----------|------|-----------------------------|-------------------------------|
|         | 荣誉称号申请                                                                     |                                             |      |             |      |          |      |                             |                               |
| E<br>ii | 申请详情<br><sup>该实种名额为68,目前共</sup>                                            | 有5人申请,您在其中的成绩排名为第4名                         |      |             |      |          |      |                             | ×                             |
| ŀ       | 基本信息                                                                       |                                             |      |             |      |          |      |                             | _                             |
|         | 姓名                                                                         |                                             | 性别   |             | 民族   |          |      | 1 基本信<br>2 荣誉称 <del>:</del> | <b>忌</b><br>号信息               |
|         | 联系电话                                                                       |                                             | 政治面貌 |             | 院系   |          |      | 3 获奖情》                      | 况                             |
|         | 专业                                                                         |                                             | 班级   |             | 现在年级 |          |      | 4 学生干許                      | 部                             |
|         | 姓名拼音                                                                       |                                             | 学号   |             |      |          |      | 5 上学年                       | 学习情况                          |
| 1       | 荣誉称号信息                                                                     |                                             |      |             |      |          |      | 6 上学年<br>7 申请陈<br>8 佐证材     | 宗测情况<br>述<br>凶                |
|         | 荣誉称号名称                                                                     | 优秀大学生                                       | 评定学年 | 2021-2022学年 | 评定学期 | 不分学期     |      |                             | 7                             |
|         | 金额                                                                         | 0                                           | 奖励级别 | 校级          | 设立单位 | 西北农林科技大学 |      |                             |                               |
| ŀ       | <u>狄关</u> 同沉                                                               | 获奖情况法                                       | 「加后要 | 要勾选上,才能     | 在辅导  | 员审核界面显   | 显示   | 1 学生申请                      | ľ                             |
| l       | <ul> <li>✓ 2020-2021学年 Ø</li> <li>✓ 2020-2021学年 Ø</li> <li>添加 册</li> </ul> | 游大学生 四北农林科技大学 校级<br>秀学生干部 西北农林科技大学 校级<br>训除 |      |             |      |          |      | 2 待辅导员审<br>审核人:白<br>审核日期:20 | 凌<br>云鵬<br>J22-11-14 08:42:27 |

四、学生申请

| l ortx | ************************************** |                                        |          |       |                | 学生    | 申请 投票评分 | 荣誉称号公示 | 全校-本科生组 🔻 🦉 |
|--------|----------------------------------------|----------------------------------------|----------|-------|----------------|-------|---------|--------|-------------|
|        |                                        |                                        |          |       |                |       |         |        |             |
|        | 说明材料                                   |                                        |          |       |                |       |         |        |             |
|        |                                        |                                        |          |       |                |       |         | 1 基本信息 |             |
|        |                                        |                                        |          |       |                |       |         | 2 荣誉称号 | 信息          |
|        |                                        |                                        |          |       |                |       |         | 3 获奖情况 |             |
|        |                                        |                                        |          |       |                |       |         | 4 学生干部 |             |
|        |                                        | 关于印发《西北农林科技大学                          |          |       |                |       |         | 5 上学年学 | 习情况         |
|        |                                        |                                        |          |       |                |       |         | 6 上学年综 | 测情况         |
|        |                                        |                                        |          |       |                |       |         | 7 申请陈述 |             |
| 3      | 来奖情况                                   |                                        |          |       |                |       |         | 8 佐证材料 |             |
|        | 2021-2022学年春<br>2021-2022学年优<br>添加 册   | 季专业奖学会 一等奖<br>秀共青团员 信息工程学院委员会 院级<br>I除 |          |       |                |       |         |        |             |
| ŝ      | 学生干部                                   |                                        |          |       |                |       |         |        |             |
|        |                                        |                                        |          |       |                |       |         |        |             |
|        | ★ 任职开始时间                               |                                        | 🖻 任职结束时间 |       | 🖮 \star 学生组织级别 | 请选择   | -       |        |             |
|        | * 学生组织                                 |                                        | ▶ * 职务   |       |                |       | 1       |        |             |
|        |                                        | 保存取消                                   |          |       |                |       |         |        |             |
|        | 上学年学习情况                                | 学生干部倍                                  | £职情况,    | 系统默认有 | <b>有效任职开</b>   | 始时间是2 | 2021年9  | 月      |             |
| 69*)   | 1.1K/s 成绩<br>4.8K/s                    | 03./3                                  | 子生现须专业併有 | 10    | さ加く致           | 545   |         |        |             |
|        |                                        |                                        |          |       |                |       |         |        |             |
|        | 提交关                                    | 闭                                      |          |       |                |       |         |        |             |

四、学生申请

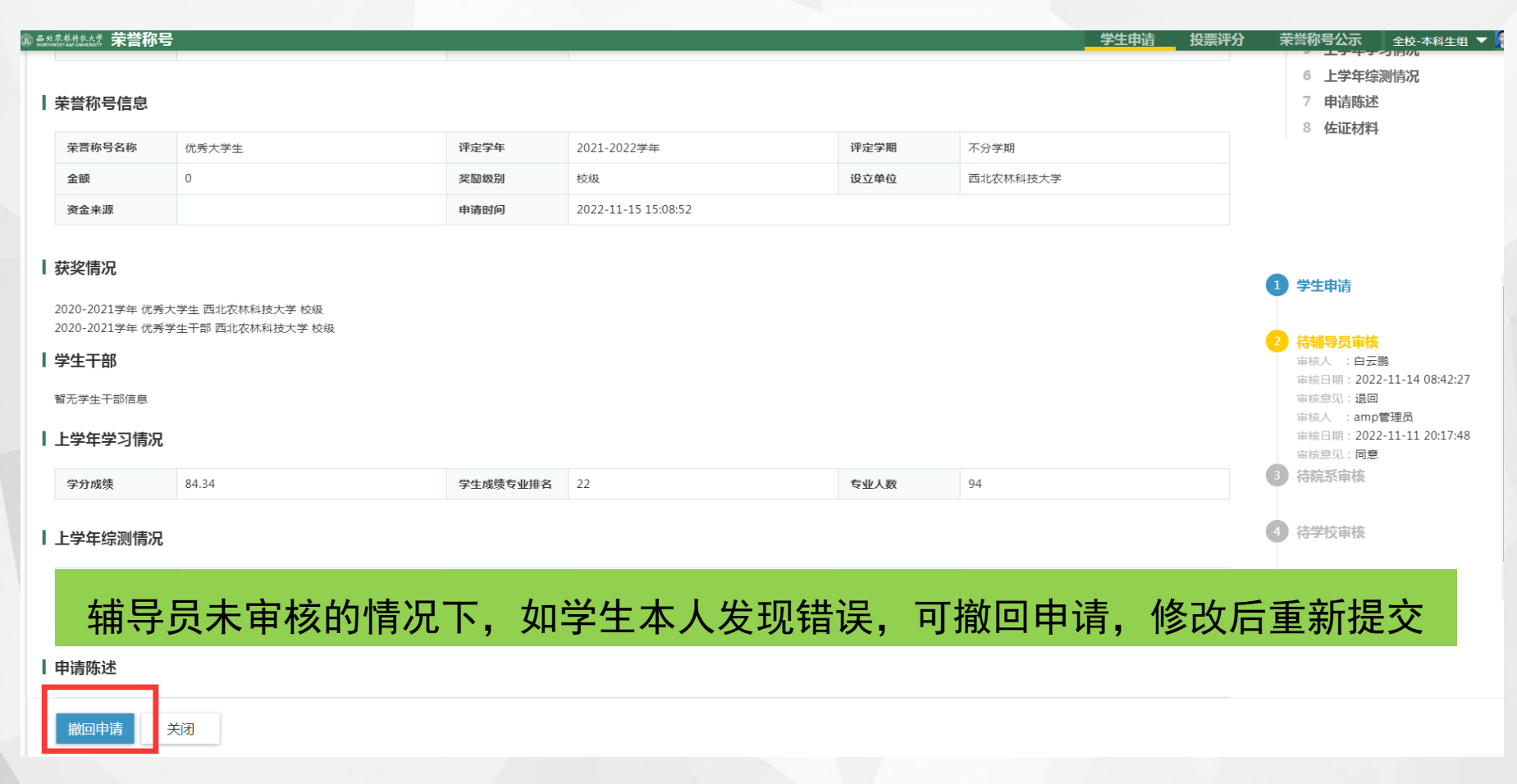

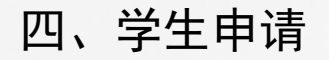

| le 西北农林科技大学 荣誉称号                         | 学生申请 | 投票评分 | 荣誉称号公示 | 全校-本科生组 🔻 🤶 |
|------------------------------------------|------|------|--------|-------------|
| 公示                                       |      |      |        |             |
| 个人荣誉 集体荣誉                                |      |      |        |             |
| 2021-2022学年优秀学生干部(信息工程学院公示) <b>3</b> 人获奖 |      |      |        |             |
| 2021-2022学年 优秀大学生(信息工程学院公示) 5人获奖         |      |      |        |             |
|                                          |      |      |        |             |

## 公示期内,学生可在荣誉称号公示界面查看获奖名单

五、辅导员审核

| 圖 西北农林科技大学 荣誉称号                |        |             |                  | 个人荣誉称号申请审 | 核荣誉称号查询                                 | 年級辅导员 🔻 |
|--------------------------------|--------|-------------|------------------|-----------|-----------------------------------------|---------|
| 个人荣誉称号申请审核                     |        |             |                  |           |                                         |         |
| 韩煦的申请表                         |        |             |                  |           |                                         | ×       |
| 审核状态: <mark>待辅导员审核</mark> 审核日志 |        |             |                  |           |                                         |         |
| ┃基本信息                          |        |             |                  | 1         | 1 基本信息                                  |         |
| 姓名                             | 性别     |             | 民族               |           | 2 荣誉称号信息                                |         |
| 联系电话                           | 政治面貌   |             | 院系               |           | <ul><li>3 获奖情况</li><li>4 学生干部</li></ul> |         |
| 专业                             | 班级     |             | 现在年级             |           | 5 上学年学习情况                               |         |
| 姓名拼音                           | 学号     |             |                  |           | 6 上学年综测情况                               |         |
| 荣誉称号信息 /                       |        |             |                  |           | 7 申请陈述<br>8 佐证材料                        |         |
| <b>举誉称号</b> 伊莱士学生              | - 征宗党在 | 2021_2022举年 | <b>证完受期</b> 无公受期 | -         |                                         |         |
| 学生申请时间截止                       | 后,如辅   | 导员审核发现学     | 生填写信息错误          | 吴,点击      | 【退回】                                    | ,       |
|                                |        |             |                  |           |                                         |         |
| 学生修改后可重新损                      | 之,切约   | 勿点击【不通过     | 】,时间截止后          | i学生无法     | 法重新申                                    | I请。     |
| 学生干部                           |        |             |                  |           |                                         |         |
| 暂无学生干部信息                       |        |             |                  |           |                                         |         |
| 通过 不通过 退回 关闭                   |        |             |                  |           |                                         |         |

#### 五、辅导员审核

| 个人荣誉称号      | 甲请軍核         |                 |                 |                                       |         |        |        |        | _       |        |         |
|-------------|--------------|-----------------|-----------------|---------------------------------------|---------|--------|--------|--------|---------|--------|---------|
| Q、请输入学号/姓名  |              |                 | 显示/隐藏字段         |                                       |         |        |        |        | ×       | 公示时间设置 | 置       |
| 商板状态: 全部 待  | 班主任审核 待辅     | 寻员审核 ~          | Q、搜索字段          |                                       |         |        | 保存方案   | 排序     |         |        |         |
| ·定学年: 全部 20 | 22-2023学年 20 | 21-2022学4       | <b>全选</b> 已选择:1 | 13                                    |         |        |        | ☰ 姓名   |         |        |         |
|             |              |                 | ✓ 姓名            | ✓ 学号                                  | ✓ 院系    | ✓ 专业   | ✓ 班级   | ■ 学号   |         |        | -       |
|             |              |                 | 🧹 荣誉称号名称        | ✓ 评定学年                                | ✓ 评定学期  | ✓ 审核状态 | ✓ 素测成绩 | ■ 院系   |         |        | 10 目定义列 |
|             | 院系           | 夺亚              | ✓ 学业成绩          | ✓ 学业+素测总                              | ✓ 总成绩排序 | 投票结果   | 退回状态   |        | 1+素测总成绩 | -      | 总成绩排序   |
| 2020014626  | 信息工程学院       | 软件工程            | 是否使用报表          | 现在年级                                  | 考生号     | 性别     | 出生日期   |        | - 1.0   | 1      |         |
| 2020010968  | 信息工程子院       | (新任工程)<br>计算机科学 | 民族              | 身份证件号                                 | 国家地区    | 港澳台侨   | 政治面貌   | ■ 班级   | - 1.00  | 2      |         |
| 2020011360  | 信息工程学院       | 软件工程            | 生源地             | 入学前户口性质                               | 培养方式    | 银行卡号   | 学制     |        |         | 3      |         |
| 2019011193  | 信息工程学院       | 计算机科:           |                 | ~ ~ ~ ~ ~ ~ ~ ~ ~ ~ ~ ~ ~ ~ ~ ~ ~ ~ ~ | 预计能业户期  | □ 受箝疗太 | ) 受新单位 | ■ 评定学年 |         | 1      |         |
| 2020013957  | 信息工程学院       | 计算机科*           |                 |                                       |         |        |        |        |         | 1      |         |
| 2020011360  | 信息工程学院       | 软件工程            | 考生类别            | 手机号                                   | 电子信箱    | 联系电话   | QQ룩    |        | - 1     | 3      |         |
| 2020010534  | 信息工程学院       | 数据科学            | 家庭地址            | 家庭电话                                  | 微信号     | 班级     |        |        |         | 1      |         |
| 2020010968  | 信息工程学院       | 软件工程            |                 |                                       |         |        |        |        |         | 2      |         |
| 2020014626  | 信息工程学院       | 软件工程            |                 |                                       |         |        |        | ■ 素別成绩 |         | 1      |         |

可在自定义类删除无关字段,方便信息查看

## 五、辅导员审核

| 🛞 西北农林科<br>NORTHWEST A&F L             |                                                                        | 喝                                                                                                    |                                                                         |                                                                               |                                                         | 个人荣誉称号申请                                            | 审核 集体荣                                                                  | 營称号申请审核                               | 荣誉称号公示                                  | 荣誉称号查询                     | ••• 党委副书    | 记-荣誉称号 🔻 🦹 |
|----------------------------------------|------------------------------------------------------------------------|----------------------------------------------------------------------------------------------------|-------------------------------------------------------------------------|-------------------------------------------------------------------------------|---------------------------------------------------------|-----------------------------------------------------|-------------------------------------------------------------------------|---------------------------------------|-----------------------------------------|----------------------------|-------------|------------|
| 个人荣誉称                                  | 号申请审核                                                                  |                                                                                                    |                                                                         |                                                                               |                                                         |                                                     |                                                                         |                                       |                                         |                            |             |            |
|                                        |                                                                        |                                                                                                    |                                                                         |                                                                               |                                                         |                                                     |                                                                         |                                       |                                         |                            | 公示时间该       | 置  奖项名额    |
| 9、高级捜索                                 |                                                                        |                                                                                                    |                                                                         |                                                                               |                                                         |                                                     |                                                                         |                                       |                                         |                            |             |            |
| 关键词:                                   | 学号/姓名                                                                  |                                                                                                    |                                                                         |                                                                               |                                                         |                                                     |                                                                         |                                       |                                         |                            |             |            |
| 荣誉称号名称:                                | 优秀大学生                                                                  |                                                                                                    | ×                                                                       |                                                                               |                                                         |                                                     |                                                                         |                                       |                                         |                            |             |            |
|                                        |                                                                        |                                                                                                    |                                                                         | · # 志 ]                                                                       |                                                         |                                                     |                                                                         |                                       |                                         |                            |             |            |
|                                        | 执行商级搜索 添加措                                                             | \$\$\$F\$<br>\$<br>\$<br>\$<br>\$<br>\$<br>\$<br>\$<br>\$<br>\$<br>\$<br>\$<br>\$<br>\$<br>\$<br>\$<br>\$<br>\$ |                                                                         | 支承」                                                                           |                                                         |                                                     |                                                                         |                                       |                                         |                            |             |            |
| 审核状态: 全部                               | 待班主任审核 待辅                                                              | 寻员审核 待院系育                                                                                                    | <b>編核</b> 待学校审核                                                         | 已通过 不通过 草稿                                                                    |                                                         |                                                     |                                                                         |                                       |                                         |                            |             |            |
| 评定学年: 全部                               | 2022-2023学年 20                                                         | 21-2022学年 20                                                                                                    | 20-2021学年 20                                                            | 19-2020学年 2018-2019学生                                                         | E                                                       |                                                     |                                                                         |                                       |                                         |                            |             |            |
|                                        |                                                                        |                                                                                                    |                                                                         |                                                                               |                                                         |                                                     |                                                                         |                                       |                                         |                            |             |            |
|                                        | 不通过 提名                                                                 | 导入                                                                                                    | 导出                                                                      | 删除 打印                                                                         | 审核统计                                                    |                                                     |                                                                         |                                       |                                         |                            |             | 10 自定义列    |
| ≜ 学号                                   | ≜ 院系 ⇒                                                                 | 套业 🏺                                                                                                    | 班级                                                                      | 荣誉称号名称                                                                        | 评定学年                                                    | 读 评定学期 ↓                                            | 审核状态                                                                    | 素测成绩 🍦                                | 学业成绩 🍦                                  | 学业+素测总成                    | 绩           | 总成绩排序  ☆   |
| 2020011474                             | 4 信息工程学院                                                               | 计算机科学与                                                                                                    | 计算机2001                                                                 | 优秀大学生                                                                         | 2021-2022学年                                             | 不分学期                                                | 待学校审核                                                                   | 66.57                                 | 87.76                                   | 154.33                     | 2           |            |
| 201901119                              | 3 信息工程学院                                                               | 计算机科学与                                                                                                    | 计算机2001                                                                 | 优秀大学生                                                                         | 2021-2022学年                                             | 不分学期                                                | 待学校审核                                                                   | 66.64                                 | 91.04                                   | 157.68                     | 1           |            |
| 202001462                              | 6 信息工程学院                                                               | 软件工程                                                                                                    | 软件2004                                                                  | 优秀大学生                                                                         | 2021-2022学年                                             | 不分学期                                                | 待学校审核                                                                   | 69.15                                 | 88.91                                   | 158.06                     | 1           |            |
|                                        |                                                                        |                                                                                                    |                                                                         |                                                                               |                                                         |                                                     |                                                                         |                                       |                                         |                            |             |            |
| 2020011360                             | 0 信息工程学院                                                               | 软件工程                                                                                                    | 软件2004                                                                  | 优秀大学生                                                                         | 2021-2022学年                                             | 不分学期                                                | 待学校审核                                                                   | 68.48                                 | 83.21                                   | 151.69                     | 3           |            |
| 2020011360                             | 0         信息工程学院           8         信息工程学院                            | 软件工程<br>软件工程                                                                                                    | 软件2004<br>软件2004                                                        | 优秀大学生<br>优秀大学生                                                                | 2021-2022学年<br>2021-2022学年                              | 不分学期<br>不分学期                                        | 待学校审核<br>待学校审核                                                          | 68.48<br>70.37                        | 83.21<br>81.57                          | 151.69<br>151.94           | 3           |            |
| 2020011360<br>2020010968<br>2020010534 | 0     信息工程学院       8     信息工程学院       4     信息工程学院                     | 软件工程<br>软件工程<br>数据科学与大…                                                                                         | 软件2004<br>软件2004<br>数科2003                                              | 优秀大学生<br>优秀大学生<br>优秀大学生                                                       | 2021-2022学年<br>2021-2022学年<br>2021-2022学年               | 不分学期<br>不分学期<br>不分学期                                | 待学校审核<br>待学校审核<br>待学校审核                                                 | 68.48<br>70.37<br>71.07               | 83.21<br>81.57<br>84.34                 | 151.69<br>151.94<br>155.41 | 3<br>2<br>1 |            |
| 2020011360<br>2020010960<br>2020010534 | 0         信息工程学院           8         信息工程学院           4         信息工程学院 | 软件工程<br>软件工程<br>数据科学与大…                                                                                         | 软件2004<br>软件2004<br>数科2003                                              | 优秀大学生<br>优秀大学生<br>优秀大学生                                                       | 2021-2022学年<br>2021-2022学年<br>2021-2022学年               | 不分学期<br>不分学期<br>不分学期                                | 待学校审核<br>待学校审核<br>待学校审核                                                 | 68.48<br>70.37<br>71.07               | 83.21<br>81.57<br>84.34                 | 151.69<br>151.94<br>155.41 | 3<br>2<br>1 |            |
| 202001136<br>202001096<br>202001053    | 0         信息工程学院           8         信息工程学院           4         信息工程学院 | 软件工程<br>软件工程<br>数据科学与大…                                                                                         | 软件2004<br>软件2004<br>数科2003                                              | (tfs大学生       (tfs大学生       (tfs大学生       (tfs大学生       (tfs大学生       (tfs大学生 | 2021-2022学年<br>2021-2022学年<br>2021-2022学年<br>可添加        | <sup>不分学期</sup><br><sup>不分学期</sup><br>不分学期<br>] 把索字 | 待学校审核<br>待学校审核<br>待学校审核                                                 | 68.48<br>70.37<br>71.07<br><b>方便分</b> | 83.21<br>81.57<br>84.34<br><b>类审核</b>   | 151.69<br>151.94<br>155.41 | 3<br>2<br>1 |            |
| 2020011360<br>2020010960<br>2020010534 | 0         信息工程学院           8         信息工程学院           4         信息工程学院 | 软件工程<br>软件工程<br>数据科学与大                                                                                          | <ul> <li>软件2004</li> <li>软件2004</li> <li>数和2003</li> <li>在高望</li> </ul> | (KF5大学生<br>(KF5大学生<br>(KF5大学生<br>级搜索中                                         | 2021-2022学年<br>2021-2022学年<br>2021-2022学年<br>可添加        | <sup>不分学期</sup><br>不分学期<br>不分学期<br><b>1搜索字</b>      | 荷学校审核<br>待学校审核<br>荷学校审核<br><b>2                                    </b> | 68.48<br>70.37<br>71.07<br><b>方便分</b> | 83.21<br>81.57<br>84.34<br>• <b>类审核</b> | 151.69<br>151.94<br>155.41 | 3<br>2<br>1 |            |
| 2020011360<br>2020010968<br>2020010534 | 0         信息工程学院           8         信息工程学院           4         信息工程学院 | 软件工程<br>软件工程<br>数据科学与大                                                                                          | <ul> <li>软件2004</li> <li>软件2004</li> <li>数和2003</li> <li>在高等</li> </ul> | <sup>低病大学生</sup><br><sup>优病大学生</sup><br><del>低病大学生</del><br>级搜索中              | 2021-2022学年<br>2021-2022学年<br>2021-2022学年<br><b>可添加</b> | <sup>不分学期</sup><br>不分学期<br>不分学期<br>1提索字             | 荷学校审核<br>待学校审核<br>合学校审核                                                 | 68.48<br>70.37<br>71.07<br><b>方便分</b> | 83.21<br>81.57<br>84.34<br><b>、类审核</b>  | 151.69<br>151.94<br>155.41 | 3 2 1       |            |

六、学院审核

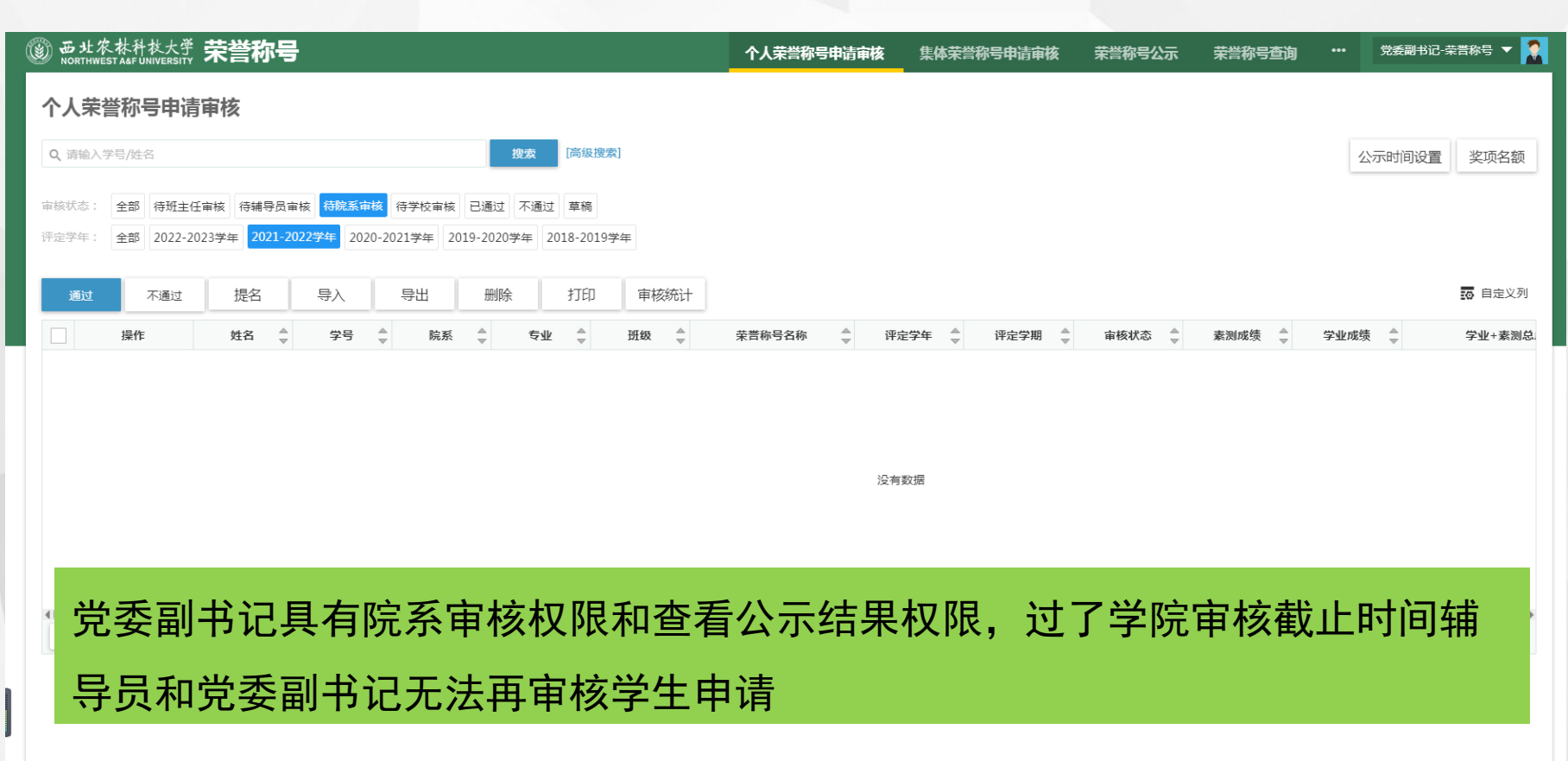